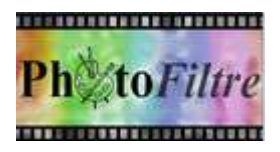

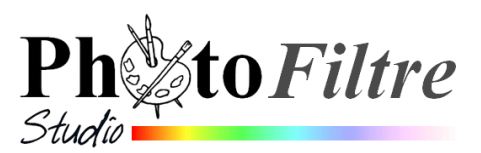

# Les outils [Pinceaux]

d'après le Manuel de l'utilisateur

# Caractéristiques générales des pinceaux

- 1. Ils permettent de tracer des traits continus de couleur.
- 2. Ils ne sont disponibles qu'en mode 16 millions de couleurs (RVB ou RVBA).
- 3. Ils s'appliquent toujours au calque actif. Le calque actif doit être de type Bitmap.
- 4. L'utilisation d'une sélection agit comme un pochoir et empêche tout débordement lors du dessin.

### Pour les utiliser :

- Définir la couleur de premier plan et éventuellement d'arrière-plan.
- Sélectionner l'outil
- Définir la taille de l'outil (rayon, épaisseur, ...).
- Définir les options supplémentaires (pression, rayon, pas, style de tracé)

# L'outil [Pinceau]

# Choix d'un pinceau de base

Les pinceaux de base utilisent les formes simples (cercles, carrés). Remarques :

A partir de la quatrième ligne du tableau de ch<u>oix de pinceau il est possible de</u> définir à la fois la forme et le rayon.

ATTENTION au choix du Pas : le pas permet de définir l'espacement entre chaque empreinte du pinceau lors du tracé. Un pas maximum va créer un effet de pointillés

### Styles de tracé du Pinceau

Le style [Couleur]. Il permet de dessiner avec les couleurs d'avant et d'arrière-plan en utilisant un tracé plein.

Le style [Arc-en-ciel]. Il permet de dessiner en créant automatiquement un changement de couleurs le long du tracé.

Le style [Pastel].Il permet de dessiner en imitant le pastel avec les couleurs d'avant et d'arrièreplan.

Le style [Fusain]. Il permet de dessiner en imitant le fusain avec les couleurs d'avant et d'arrièreplan.

Le style [3D]. Il permet de dessiner avec les couleurs d'avant et d'arrière-plan en simulant des effets 3D. L'option *Pas* n'est alors pas disponible

# L'outil [Pinceau avancé]

ί.

La particularité de l'outil [**Pinceau avancé**] est d'utiliser des formes en **noir et blanc** (ces formes sont appelées **brushes** dans certains logiciels comme *Photoshop* ou *The Gimp*).

Elles sont colorées de la couleur choisie en **Premier Plan** ou en **Arrière-Plan** de la Palette de couleurs suivant le clic de souris **gauche** ou **droit**. Liées à un style de tracé, elles donnent des effets intéressants et variés.

Une série de **brushes** est un assemblage de plusieurs images, carrées, toutes de la même taille, collées bout à bout et enregistrées au format png, sur un fond blanc.

Le concepteur du logiciel, Antonio Da Cruz fournit les logiciels PhotoFiltre 7 et *PhotoFiltre Studio* X avec quelques séries enregistrées dans le dossier **Brushes** du dossier PhotoFiltre (7 ou X) dont voici le chemin :

C:\Program Files (x86)\PhotoFiltre 7\Brushes ou C:\Program Files (x86)\PhotoFiltre X\Brushes

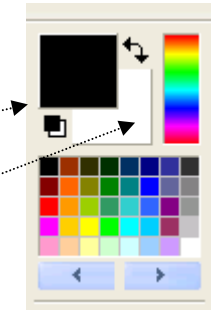

0 50

. . .

- | = | **=** 

.

.

10

Pas

Couleur

Pastel

Fusain

3D

Pression

Couleur

Arc-en-ciel

Ces 3 outils

seulement dans

PhotoFiltre Studio

田 🚺

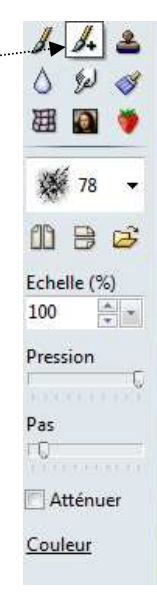

Il est tout à fait possible de fabriquer des brushes ou d'en télécharger. Voir à ce sujet le site de Papy 35 à cette adresse : http://www.photofiltregraphic.com Cliquer sur le bouton *Brushes* et *Nozzles*) et /ou : http://www.photofiltregraphic.com/19brushes/brushes00/brushes00.htm

#### source : Manuel de l'utilisateur

### http://www.photofiltre-studio.com/doc/outils-dessin.htm

Après sélection du [Pinceau avancé] un certain nombre d'options sont proposées.

- Liste déroulante proposant les différents pinceaux d'une même série. Le nombre à droite de l'icône indique la taille du pinceau.
  Liste déroulante proposant les différents pinceaux d'une même série. Le nombre à droite de l'icône indique la taille du pinceau.
- Un clic sur cette icône ouvre un menu contextuel <u>qui vous</u> permet de choisir parmi une série de pinceaux.
- **3.** L'appui sur cette icône applique une symétrie **verticale** au pinceau actif.
- **4.** L'appui sur cette icône applique une symétrie **horizontale** au pinceau actif.
- Liste déroulante proposant les pourcentages de réduction ou d'augmentation de la taille du pinceau. Les flèches de défilement à gauche du bouton de la liste déroulante permettent d'affiner le pourcentage.

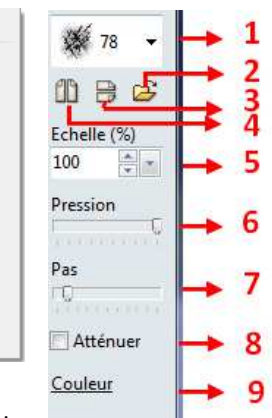

Animaux

Decoration

Bisous

Digital

Divers Espace

Fleurs

Nature

Oiseaux Pastels

Taches

- 6. La pression donne une opacité plus ou moins importante au tracé.
- **7.** Le pas permet de définir l'espacement entre chaque empreinte du pinceau lors du tracé.
- 8. Si cette case est cochée, la pression diminue progressivement lors du tracé. Sinon, la pression reste constante.
- **9.** Rappel du style de tracé défini dans les pinceaux de base (Couleur, Arc-en-ciel, Pastel, Fusain et 3D)